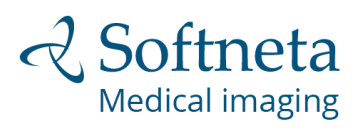

# BE BRAVE AND STEP IN **TO THE FUTURE**

## **1 STEP**

### Click "View" the study / studies:

| DICOM                                                                            | brary                                                                                                    | d by:<br>oftneta | DICOM VIEWER:<br>medDream <sup>ve</sup>                                                                                                    |
|----------------------------------------------------------------------------------|----------------------------------------------------------------------------------------------------|------------------|----------------------------------------------------------------------------------------------------|
| Home Page<br>About us<br>Contact<br>Library usage                                | View DICOM Study:           https://www.dicomlibrary.vet/?study=1.2.826.0.1.3680043.8.1055.1.20180312165580.83           Q. View |                  | What can you upload?<br>You can upload DICOM file<br>or files packed as zip. Zip<br>can contain DICOM files of<br>studies, series and others.                                                                                                    |
| About Viewer                                                                     | Download Anonymized DICOM Study:                                                                                                 |                  | How upload works?<br>Firstly test if it DICOM file of<br>it will be skipped. Secondly<br>try, anonymize, and ther                                                                                                    |
| MedDream VET DICOM<br>Viewer<br>TRY NOW<br>DICOM Library for<br>Human Healthcare | https://www.dicomlibrary.vet/?requestType=WADO&studyUID=1.2.826.0.1.3680043.8.10                                                 |                  | <ul> <li>and file to server. Same goes for zip file: try to extract and read file by file test for DICOM format o skip, anonymize and upload. All extracting and anonymization is made or your browser.</li> <li>Share?</li> <li>You can share uploaded file: via social networks: facebook, twitter, send by e mail and embed DICOM viewer to forum.</li> <li>Anonymization?</li> <li>At this point - deleter information about patient and attributes to identify a person in each DICOM file Anonymization is done ir your browser.</li> <li>Do not upload files witt information written or image!</li> </ul> |
|                                                                                  | https://www.dicomlibrary.vet/?manage=47ddbab315cbc2f8b5c8313973abd886                                                            | ]                |                                                                                                    |
|                                                                                  | We are improving this site, so if you are missing some features or have comments                                                 |                  |                                                                                                    |
|                                                                                  | please write us a response!<br>Thank you!<br>VET DICOMLibrary Team                                                               |                  |                                                                                                    |
|                                                                                  | How to download anonymized study from Viewer?                                                                                    |                  |                                                                                                    |
| Copyright © 2018 by VET I                                                        | DICOM Library. All rights reserved                                                                                               | Tern             | ns of Service   Privacy Polic                                                                                                    |

## 2 STEP

### Click "Export"

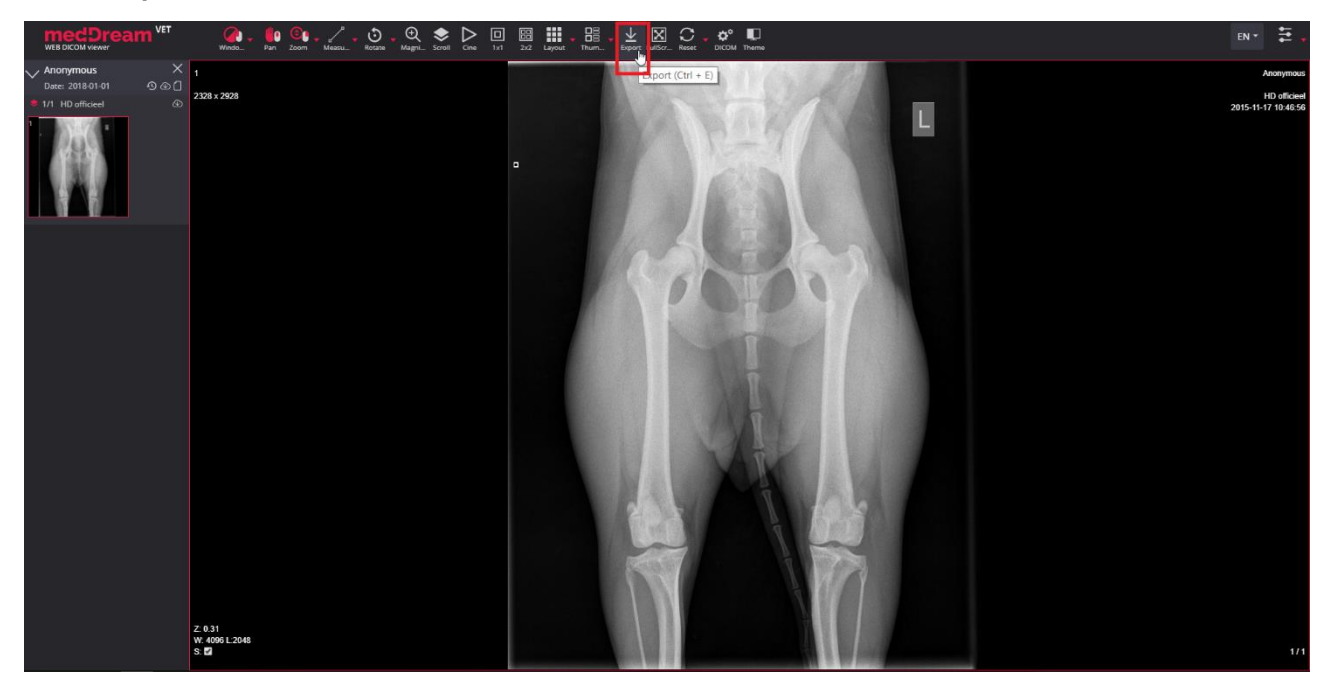

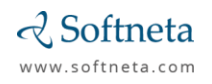

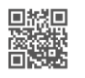

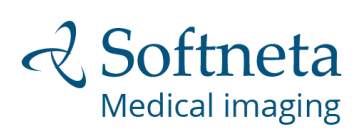

# **3 STEP**

Select "DICOM" and pick an option "Save Active Image / Video", then click "Save".

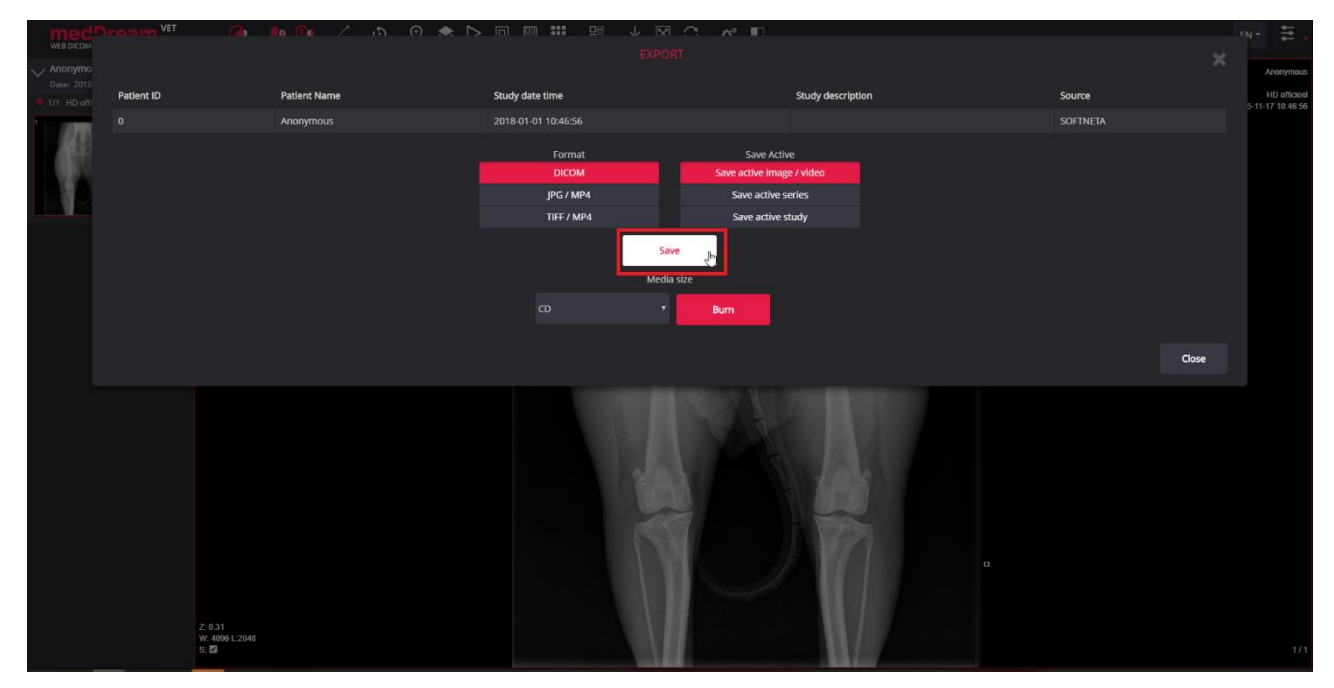

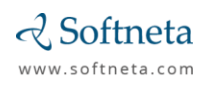

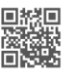